The interface with American Specialties was included in ATS so submissions could be streamlined. This document shows you how to configure ATS for these submissions.

\*\*\*MAKE SPECIAL NOTE, American Specialties claims are NOT Stored in ATS.\*\*\*

\*\* Make sure you mark the "primary" insurance company on the athlete info; "Payor #" = 1. This can be done manually or when the athlete is doing their registration in the portal.

We also recommend setting require fields to ensure that the necessary information is entered both by athlete and staff for the injury claims. For more info check out the <u>Required Fields</u> doc.

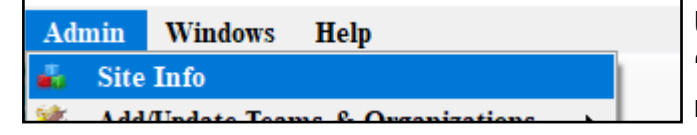

Under the Admin—>Site Info screen; on the "Claims/EDI" on Partner Page 2, tab enter the required info. You will need to communicate directly with American Specialties to ensure you have the correct domain to submit the claims to.

If not already enabled, do make sure you activate the Enable Claim Submission box for your database.

| Stelling                                                                                                    |                  | /                                                                                                    |                                |
|----------------------------------------------------------------------------------------------------|------------------|----------------------------------------------------------------------------------------------------|--------------------------------|
| Primary Modules Security Tab Order Opt(1) Opt(2) Opt(3) Swipe Car Bling Car PEDI Pre-Login Klosk Custom Inventory         Primary Modules Security Tab Order Opt(1) Opt(2) Opt(3) Swipe Car Bling Car PEDI Pre-Login Klosk Custom Inventory         Primary Modules Security Tab Order Opt(1) Opt(2) Opt(3) Swipe Car Bling Car PEDI Pre-Login Klosk Custom Inventory         Primary Modules Security Tab Order Opt(1) Opt(2) Opt(3) Swipe Car Bling Car PEDI Pre-Login Klosk Custom Inventory         Primary Modules Security Tab Order Opt(1) Opt(2) Opt(3) Swipe Car Bling Car PEDI Pre-Login Klosk Custom Inventory         Primary Modules Security Tab Order Opt(1) Opt(2) Opt(3) Swipe Car Bling Car PEDI Pre-Login Klosk Custom Inventory         Primary Modules Security Tab Order Opt(1) Opt(2) Opt(3) Swipe Car Bling Car PEDI Pre-Login Klosk Custom Inventory         Primary Modules Security Tab Order Opt(1) Opt(2) Opt(3) Swipe Car Bling Car PEDI Pre-Login Klosk Custom Inventory         Primary Modules Security Tab Order Opt(1) Opt(2) Opt(3) Swipe Car Bling Car PEDI Primary Primary         School Key: ATSTEST451         Primary Tab Order Opt(1) Opt(2) Opt(3) Swipe Car Bling Car PEDI Primary         Primary Tab Order Opt(1) Opt(2) Opt(3) Swipe Car Bling Car PEDI Information Provided by American Speciality:                                                                                                    | 🚊 Site Info - Jo | ech 🗖                                                                                                    |                                |
| Enable Claim Submissions Patter Page 1 Patter Page 2 per ED (1) American Specialies Hot Name: <a href="https://apparv4.amerupec.com/doweb/asm/enter_incident">https://apparv4.amerupec.com/doweb/asm/enter_incident</a> School Key: <a href="https://apparv4.amerupec.com/doweb/asm/enter_incident">https://apparv4.amerupec.com/doweb/asm/enter_incident</a> School Key: <a href="https://apparv4.amerupec.com/doweb/asm/enter_incident">https://apparv4.amerupec.com/doweb/asm/enter_incident</a> School Key: <a href="https://apparv4.amerupec.com/doweb/asm/enter_incident">https://apparv4.amerupec.com/doweb/asm/enter_incident</a> School Key: <a href="https://apparv4.amerupec.com/doweb/asm/enter_incident">https://apparv4.amerupec.com/doweb/asm/enter_incident</a> School Key: <a href="https://apparv4.amerupec.com/doweb/asm/enter_incident">https://apparv4.amerupec.com/doweb/asm/enter_incident</a> School Key: <a href="https://apparv4.amerupec.com/doweb/asm/enter_incident">https://apparv4.amerupec.com/doweb/asm/enter_incident</a> School Key: <a href="https://apparv4.amerupec.com/doweb/asm/enter_incident">https://apparv4.amerupec.com/doweb/asm/enter_incident</a> Specially Insurance Solutions  Tot is atsites in the <a href="https://apparv4.amerupec.com/doweb/asm/enter_incident">https://apparv4.amerupec.com/doweb/asm/enter_incident</a> Specially Insurance Solutions  Tot is atsites in the <a href="https://apparv4.amerupec.com/doweb/asm/enter_incident">https://apparv4.amerupec.com/doweb/asm/enter_incident</a> Fot is atsites in the <a href="https://apparv4.amerupec.com/doweb/asm/enter_incident">https://apparv4.amerupec.com/doweb/asm/enter_incident</a> Fot is atsites in the <a href="https://apparv4.amerupec.com/doweb/asm/enter_incident">https://apparv4.amerupec.com/doweb/asm/enter_incident</a> Fot is atsites in the <a href="https://apparv4.amerupec.com/doweb/asm/enter_incident">https://apparv4.amerupec.com/doweb/asm/enter_inc</a> | Primary Modules  | Security Tab Order Opt(1) Opt(2) Opt(3) Swipe Card Billing Claims/EDI Pre-Login Kiosk Custom Inventory   |                                |
| Pather Page 1 Pather Page 2 ther EDI (1)  American Specialties  Host Name: https://apparv4.amerapec.com/doweb/asm/enter_incident School Key: ATSTEST45T Note: Based on the submission method on effile is created for American Specialties in the athlete/iniary mount  Specialty Insurance Solutions  Host Name: transfers.sis-h bit  Tgl Folder  Pot: 21 (Leave blank unless given a specific value)  Enter the applicable EDI Information provided by American Specialty:                                                                                                    | Enable (         | laim Submissions                                                                                         |                                |
| American Specialties         Host Name:         Integr/apprv4.amerspec.com/dbweb/asm/enter_incident         School Key:         Assed on the submission method on eFile is created for American Specialties in the athlete/initury record         Specialty Insurance Solutions         Host Name:       Ironsfers.sis/n.bix         Tgt. Folder:       /         User:       attesting         Pott:       21         (Leave blank unless given a specific value)         Enter the applicable         EDI Information         provided by         American Specialty:                                                                                                    | Partner Page 1   | Partner Page 2 Cher EDI (1)                                                                              |                                |
| Hot Name: Intps://apparv4.amerspec.com/dbweb/asmi/enter_incident<br>School Key: ATSTEST45T<br>Note: Reard on the submission method no eFile is created for American Specialties in the ablete/iniury record<br>Specialty Insurance Solutions<br>Hot Name: Iransfers sis in Dix<br>Tgt Folde: /<br>User: atstesting<br>Pot: 21 (Leave blank unless given a specific value)<br>Enter the applicable<br>EDI Information<br>provided by<br>American Specialty:                                                                                                    | American S       | ecialties                                                                                                |                                |
| Schol Key: ATSTEST45T<br>Note: Resed on the submission method on efile is created for American Specialties in the ablete finiary moord<br>Specially Insurance Solutions<br>Host Name: Iransfers sis-in.bix<br>Tgt Folder:<br>User: atstesting Pw:<br>Port: 21 (Leave blank unless given a specific value)<br>Enter the applicable<br>EDI Information<br>provided by<br>American Specialty:                                                                                                    | Host Na          | ne: https://appsrv4.amerspec.com/dbweb/asm/enter_incident                                                |                                |
| Note: Resed on the submission method on eFile is created for American Specialties in the atblete/Initry metod  Specialty Insurance Solutions  Host Name: transfers.sis-in.bix  Tgt Folder: User: atstesting Port: 21 (Leave blank unless given a specific value)  Enter the applicable EDI Information provided by American Specialty:                                                                                                    | School ł         | ay: ATSTEST45T                                                                                           |                                |
| Specially Insurance Solutions         Host Name: transfers.sis in bix         Tgt Folder: /         User: atstesting         Port: 21         (Leave blank unless given a specific value)         Enter the applicable         EDI Information         provided by         American Specialty:                                                                                                    | Note:            | Based on the submission method no eFile is created for American Specialties in the athlete/iniurv record |                                |
| Host Name: Iransfers.sis-in.bix<br>Tgt Folder: /<br>User: ats-testing Pw:<br>Pot: 21 (Leave blank unless given a specific value)<br>Enter the applicable<br>EDI Information<br>provided by<br>American Specialty:                                                                                                    | Specialty Ir     | surance Solutions                                                                                        |                                |
| Tgt Folder: /       User: atstesting       Pw:       Pw:       <                                                                                                    | Host Name:       | transfers.sis-in.bix                                                                                     |                                |
| User: atstesting Pw: Pot: 21 (Leave blank unless given a specific value) Enter the applicable EDI Information provided by American Specialty:                                                                                                    | Tgt Folder:      | 1                                                                                                    |                                |
| Pot: 21 (Leave blank unless given a specific value)<br>Enter the applicable<br>EDI Information<br>provided by<br>American Specialty:                                                                                                    | User:            | ats-testing Pw:                                                                                          |                                |
| Enter the applicable<br>EDI Information<br>provided by<br>American Specialty:                                                                                                    | Port:            | 21 (Leave blank unless given a specific value)                                                           |                                |
| Enter the applicable<br>EDI Information<br>provided by<br>American Specialty:                                                                                                    |                  |                                                                                                    |                                |
| Enter the applicable<br>EDI Information<br>provided by<br>American Specialty:                                                                                                    |                  |                                                                                                    |                                |
| EDI Information<br>provided by<br>American Specialty:                                                                                                    |                  |                                                                                                    | Enter the applicable           |
| provided by<br>American Specialty:                                                                                                    |                  |                                                                                                    |                                |
| American Specialty:                                                                                                    |                  |                                                                                                    | EDI Information                |
| American Specialty:                                                                                                    |                  |                                                                                                    | provided by                    |
| American Specialty:                                                                                                    |                  |                                                                                                    |                                |
|                                                                                                    |                  |                                                                                                    | American Specialty:            |
| Host Name                                                                                                    |                  |                                                                                                    | Host Name                      |
|                                                                                                    |                  |                                                                                                    |                                |
| School Key                                                                                                    |                  |                                                                                                    | <ul> <li>School Key</li> </ul> |
| Save Close                                                                                                    |                  | Save                                                                                                    |                                |

#### User Profile:

# Be sure to allow access to submit/print claims for those staff members that will need to submit claims.

This can be found on the Modules tab of the User Profile.

| Ad         | min Windows Help                              |        |                                                        |
|------------|-----------------------------------------------|--------|--------------------------------------------------------|
| 🚢<br>💓     | Site Info<br>Add/Update Teams & Organizations | •      |                                                        |
|            | Users                                         | •      | Add a User                                             |
| ø          | Maintenance                                   | •      | Search UsersActive Only                                |
| 37         | Dashboard Statistics                          |        | Search All Users (Active & Inactive)                   |
| (²)<br>(⊘) | Athlete Security<br>Drug Testing              | +<br>+ | Multi User Update<br>My User<br>Conv User              |
| •          | Athlete Utilities<br>Injury Utilities         | +<br>+ | Search Users by Organization<br>Search Users by Region |

| 😫 User       |                                                    |                                                                               |
|--------------|----------------------------------------------------|-------------------------------------------------------------------------------|
| - Informatio | on                                                 | Securit                                                                       |
| Name:        | Greg AT                                            | Teams Modules Enail Groups Email/Opt Administrator Secure Msg Notes MSC Forms |
| (First Last) | 🗌 🗌 Administrator 🗹 Athletic Trainer 📄 PRN Staff 🧊 | No Report Access Allowed to Submit/Print Claims Group Emails Allowed          |
| B            | Coach Doctor/Physician Other                       | Allow Report Printing M Allow Report Exporting                                |
|              | Student Strength/Condition                         | User can See All Injuries on the Athlete Details Screen                       |
|              |                                                    |                                                                               |

To submit a claim, select "American Specialty" from the "Claim For" list, then click the "Claim" button. Clicking this button sends an EDI claim to American Specialty and adds a electronic document to the injury information. Complete as much of the injury tab as possible, some of the information contained here will be transposed onto the injury insurance claim form that is opened.

| 🧕 Injury - Da   | ivis, Crash                                                                                                    |                                    |                          |                      |                                      |                     |           |             |          |                   |                  | - • ×       |
|-----------------|----------------------------------------------------------------------------------------------------|------------------------------------|--------------------------|----------------------|--------------------------------------|---------------------|-----------|-------------|----------|-------------------|------------------|-------------|
| General Inj     | jury Info Inju                                                                                                    | ry Desc/How                        | Athlete                  | Nam                  | e: Davis, Cras                       | h                   |           | · 6         |          | Status: Cu        | rrent            | - 🖯         |
| Body Part:      | Knee                                                                                                    |                                    |                          | - 🕀                  | Injured:                             | 3/17/2022           | ▼ 1       | 0:58 AM     |          | 💿 🔽 👎             | Reinjury? 🗌      | Follow-Up 🗌 |
| Inj/III 1:      | Anterior Crue                                                                                                    | ciate Ligame                       | nt (ACL)                 | TearF 🔻              | Reported:                            | 3/17/2022           | ▼ 1       | 0:58 AM     |          | ] 🚳 🔽 👘           | EMS B            |             |
| 2:              |                                                                                                    |                                    |                          | -                    | Rtn to Play:                         | 1.1                 | - C       | Days:       | 0        |                   | Season           | Ending      |
| No<br>Filter 3: |                                                                                                    |                                    |                          | -                    | Resolved:                            | 1.1                 | - C       | L Days #    | ### R    | Resolution:       |                  | - 🕀         |
| Side:           | Right                                                                                                    | •                                  | <b>e</b>                 | Hap                  | pened during:                        | Practice            |           | •           | <b>e</b> | Athletic Trainer: | 関 Bypass         | NCAA/HS? 🗹  |
| MOI:            |                                                                                                    |                                    | -                        | 😛 Play               | ing Surface:                         | Dirt                |           | -           | •        | Joe Streckfus     | /                | •           |
| SMOI:           |                                                                                                    |                                    | •                        | Eve                  | nt Type/Name:                        | Practice            |           | -           | •        | Team: Joe Ter     | n Men Baseball   | •           |
| Severity:       |                                                                                                    |                                    | -                        | 🔒 Sur                | aery Required?                       |                     | 1         | T CL        |          | Ins Status:       |                  | •           |
| Be sure to a    | enter a brief i                                                                                                    | injury note to                     | describ                  | e what h             | appened, this                        | goes on the         |           |             | il ford  |                   | rivato Record    | Card View   |
| Payments        | Invoice Trackin                                                                                                    | g FM Evals                         | Cost Log                 | Covid-1              | 9                                    | -                   |           |             |          |                   | Invale Necolu    | Card Vicw   |
| Modality M      | ledication Ref                                                                                                    | nab Limitation                     | Service                  | Concus               | s Evals Referra                      | Notes/Staff/        | Msg No    | otes/More   | Evaluat  | tions eFile Stre  | ength NCAA/HS    | Claims      |
| Date            | The second second secon | Injury                             |                          |                      | Modalities                           |                     |           | Time        |          | Note(s)           |                  | Modalities  |
| 12/29/202       | 1 9:03:00 AM                                                                                                    | Anterior Crucia                    | ate Ligame               | ent (ACL             | Ace Wrap                             |                     |           |             |          |                   |                  | New         |
| 12/20/202       | 1 10:23:00                                                                                                    | Anterior Crucia<br>Anterior Crucia | ate Ligame<br>ate Ligame | ent (ACL<br>ent (ACL | Active Range of<br>Ankle             | f Motion, Cold V    | vhiripool |             |          |                   |                  | Сору        |
| 11/2/2021       | 12:00:00 AM                                                                                                    | Anterior Crucia                    | ate Ligame               | ent (ACL             | Electrical Stimu                     | lation- Interferrer | ntial, G  |             |          |                   |                  | Сору+       |
| 11/1/2021       | 12:00:00 AM                                                                                                    | Anterior Crucia                    | ate Ligame               | ent (ACL             | Electrical Stimu                     | lation-Interferrer  | ntial, G  |             |          |                   |                  | Copy to     |
| 10/29/202       | 1 9:19:00 AM                                                                                                    | Anterior Crucia                    | ate Ligame               | ent (ACL             | Electrical Stimu<br>Electrical Stimu | lation-Interferrer  | ntial, G  |             |          |                   |                  | Remove      |
|                 |                                                                                                    |                                    | -                        |                      |                                      |                     |           |             |          |                   |                  | Details     |
|                 |                                                                                                    |                                    |                          |                      |                                      |                     |           |             |          |                   |                  | Print       |
| Record:         | 4                                                                                                    | 1 Of 7 🕨                           | ▶ <                      |                      |                                      |                     |           |             |          |                   | >                | Card View   |
| Actions         |                                                                                                    |                                    | M: nop                   | е                    |                                      |                     | A: slide  | я <b>з</b>  | -        |                   | R: Medical Alert |             |
|                 | Sho                                                                                                    | ow All                             |                          |                      |                                      | Claim               | Claim     | 3/1         | 8/2022   | 2 Email Group     | New              | Save        |
| <b>?</b>        | 5 😒 🕺                                                                                                    | l 🌭 🎒                              | 6)                       |                      |                                      | ior                 | mericar   | n Specialty | ,        | ~                 | Search           | Close       |
|                 |                                                                                                    |                                    |                          |                      |                                      |                     |           |             |          |                   |                  |             |

After the "claim" button is clicked a web page will open with partially completed information. Make sure you complete the rest of the information and successfully "Submit Incident".

| (appsiv/appsiv/amerspec.co                                                                                                    | m/dbweb/f?n=132:2::::APP:P2_INI                                                  | I TRACKID:18311ATSTEST45T          |  |  |  |  |  |  |  |
|----------------------------------------------------------------------------------------------------|----------------------------------------------------------------------------------|------------------------------------|--|--|--|--|--|--|--|
|                                                                                                    | in dowed in percent of the Ends                                                  |                                    |  |  |  |  |  |  |  |
| NCAA CTS ×                                                                                                    |                                                                                  |                                    |  |  |  |  |  |  |  |
|                                                                                                    |                                                                                  |                                    |  |  |  |  |  |  |  |
|                                                                                                    |                                                                                  |                                    |  |  |  |  |  |  |  |
| ALCER COMPANY Desis As                                                                                                    | the second second second                                                         |                                    |  |  |  |  |  |  |  |
| NC44 Group Basic Ac                                                                                                    | cident Medical Progr                                                             | ram                                |  |  |  |  |  |  |  |
|                                                                                                    |                                                                                  |                                    |  |  |  |  |  |  |  |
|                                                                                                    |                                                                                  |                                    |  |  |  |  |  |  |  |
| O annu attanta a                                                                                                    |                                                                                  |                                    |  |  |  |  |  |  |  |
| Dease correct the injuny type, we dealer the injuny type.                                                                                                    | o not have a corresponding vs                                                    | SUDMIL INS INCIDENT.               |  |  |  |  |  |  |  |
| (ACL) TEARPARTIAL OR COMPLETE                                                                                                    | =                                                                                | AND END ANTERIOR CROCIATE LIGAMENT |  |  |  |  |  |  |  |
| Please enter the accident time                                                                                                    |                                                                                  |                                    |  |  |  |  |  |  |  |
| <ul> <li>Please enter the injured person's term</li> </ul>                                                                                                    | lephone number                                                                   |                                    |  |  |  |  |  |  |  |
| <ul> <li>Please enter the location.</li> </ul>                                                                                                    |                                                                                  |                                    |  |  |  |  |  |  |  |
| <ul> <li>Please enter the location address.</li> </ul>                                                                                                    |                                                                                  |                                    |  |  |  |  |  |  |  |
| <ul> <li>Please enter the location city.</li> </ul>                                                                                                    |                                                                                  |                                    |  |  |  |  |  |  |  |
| <ul> <li>Please enter the location state.</li> </ul>                                                                                                    |                                                                                  |                                    |  |  |  |  |  |  |  |
| <ul> <li>Please enter the location zip.</li> </ul>                                                                                                    |                                                                                  |                                    |  |  |  |  |  |  |  |
| <ul> <li>Please enter the treatment date.</li> </ul>                                                                                                    |                                                                                  |                                    |  |  |  |  |  |  |  |
| <ul> <li>Please enter the treatment descript</li> </ul>                                                                                                    | ion.                                                                             |                                    |  |  |  |  |  |  |  |
| <ul> <li>Please answer the other insurance</li> </ul>                                                                                                    | coverage question.                                                               |                                    |  |  |  |  |  |  |  |
| Submit Incident         When you click the above Submit Incident button you will finish the incident input process.         Asterick * indicates required field. |                                                                                  |                                    |  |  |  |  |  |  |  |
| Member Institution: ATS                                                                                                    |                                                                                  |                                    |  |  |  |  |  |  |  |
| Address: 24 Villag                                                                                                    | e Park Drive                                                                     |                                    |  |  |  |  |  |  |  |
| Grove Ci                                                                                                    | ty PA 16127                                                                      |                                    |  |  |  |  |  |  |  |
| Telephone: 724-458                                                                                                    | 5289                                                                             |                                    |  |  |  |  |  |  |  |
|                                                                                                    | 0200                                                                             |                                    |  |  |  |  |  |  |  |
| ACCIDENT INFORMATION                                                                                                    |                                                                                  |                                    |  |  |  |  |  |  |  |
| Accident Date* Accide                                                                                                    | Accident Date* Accident Time*                                                    |                                    |  |  |  |  |  |  |  |
|                                                                                                    | 03/17/2022                                                                       |                                    |  |  |  |  |  |  |  |
|                                                                                                    |                                                                                  |                                    |  |  |  |  |  |  |  |
| Accident Description*                                                                                                    | Accident Description*                                                            |                                    |  |  |  |  |  |  |  |
| Be sure to enter a brief injury                                                                                                    | Be sure to enter a brief injury note to describe what happened, this goes on the |                                    |  |  |  |  |  |  |  |
| injury claim.                                                                                                    |                                                                                  |                                    |  |  |  |  |  |  |  |
|                                                                                                    |                                                                                  |                                    |  |  |  |  |  |  |  |
|                                                                                                    |                                                                                  |                                    |  |  |  |  |  |  |  |
|                                                                                                    |                                                                                  |                                    |  |  |  |  |  |  |  |
|                                                                                                    |                                                                                  |                                    |  |  |  |  |  |  |  |
| INJURED PERSON INF                                                                                                    | INJURED PERSON INFORMATION                                                       |                                    |  |  |  |  |  |  |  |
| First Name* Conder* Date of Birth*                                                                                                    |                                                                                  |                                    |  |  |  |  |  |  |  |
| Crash                                                                                                    | Davis                                                                            |                                    |  |  |  |  |  |  |  |
| Crash                                                                                                    |                                                                                  |                                    |  |  |  |  |  |  |  |

<u>Note</u> No eFile and/or print of the claim will be saved in ATS.